在開始之前,請於強積金受託人寄給你的周年權益表中,找出你強積金個人賬戶的計劃名稱及賬戶號碼。你亦可以 向你的強積金受託人查詢此資訊。

登入「香港滙豐流動 理財應用程式」及 於主頁中選擇強積金 賬戶結餘。

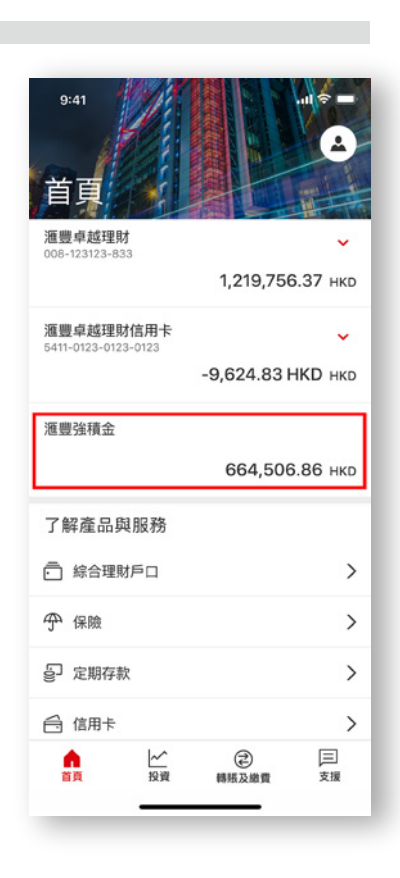

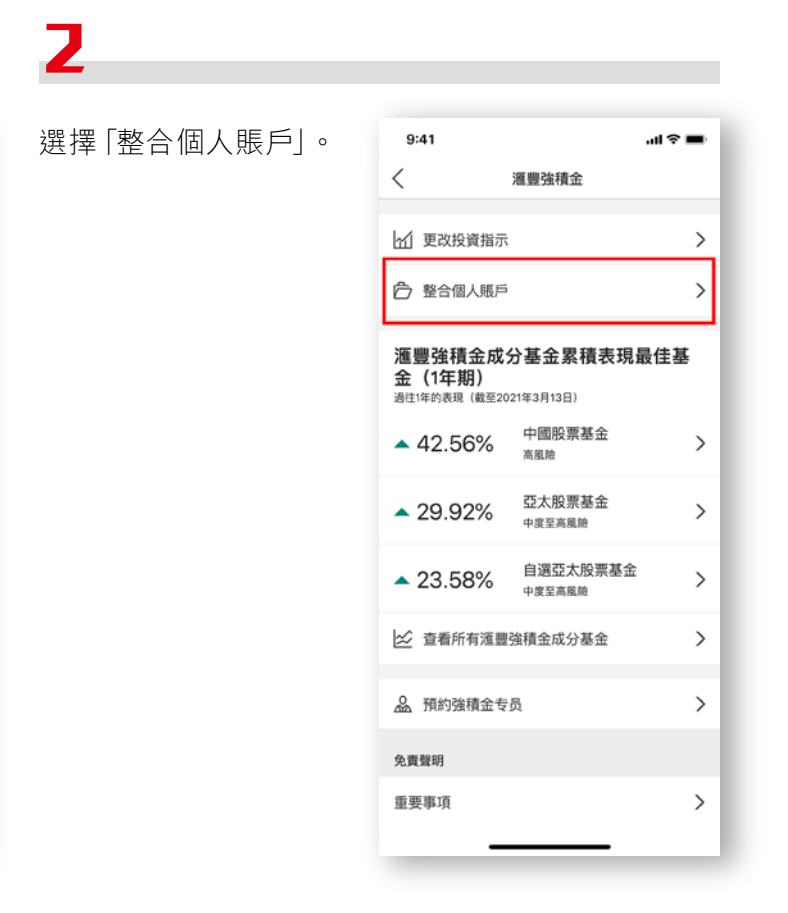

按 [繼續]。 9:41 **ا** ال 9:41 .ul 🕆 🔳 X X & ~ 滙豐助你整合所有個人賬戶,讓 你輕鬆管理強積金 只需填妥「計劃成員整合個人賬戶申請表」(第 MPF(S) – P(C) 號表格) 。於整合前,請確認你已 進備: 滙豐助你整合所有個人賬戶, 計 選擇轉移的計劃成員個人賬戶號碼 你輕鬆管理強積金 你可透過以下途徑查詢賬戶號碼 只需填妥「計劃成員整合個人賬戶申請表」(第 查閱近期的強積金權益報表 MPF(S) - P(C) 號表格) 。於整合前,請確認你 準備: ·聯絡現有受託人 繼續整合賬戶即表示你同意滙豐使用你的資料作 ・選擇轉移的計劃成員個人賬戶號碼 核實身分之用。詳情請參閱相關收集個人資料聲 你可透過以下途徑查詢賬戶號碼: 明。 
 · 查問订期的強積金權益弱表
 收集個人資料聲明  $\sim$ 繼續整合賬戶即表示你同意滙豐使用你的資料作 重要事項  $\sim$ 核實身分之用。詳情請參閱相關收集個人資料聲 明。 查詢 收集個人資料聲明 繼續

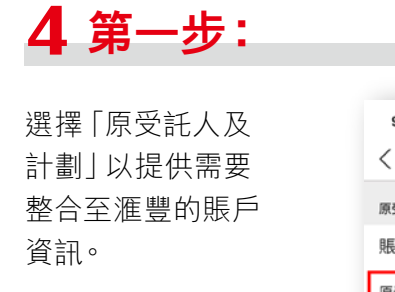

| 9:41                |       | ա 🗢 🖿 |
|---------------------|-------|-------|
| <                   | 轉移的賬戶 | 取消    |
| 原受託人                |       |       |
| 賬戶1                 |       |       |
| 原受託人及計劃<br>選擇受託人及計劃 |       | >     |
| 計劃成員賬戶號碼<br>輸入賬戶號碼  |       | ?     |
| (十) 整合其他顯           | 5     |       |
|                     |       |       |

#### 5

從選單中選擇原 受託人。

| 9:41     |      | al 🗢 🖿 |
|----------|------|--------|
| <        | 原受託人 | 取消     |
| AAA 有限公司 |      | >      |
| BBB 有限公司 |      | >      |
| CCC 有限公司 |      | >      |
| DDD 有限公司 |      | >      |
| EEE 有限公司 |      | >      |
| FFF 有限公司 |      | >      |
| GGG 有限公司 |      | >      |
| HHH 有限公司 |      | >      |
| Ⅲ 有限公司   |      | >      |
| JJJ 有限公司 |      | >      |
| KKK 有限公司 |      | >      |
| LLL 有限公司 |      | >      |
| MMM 有限公司 |      | >      |
| NNN 有限公司 |      | >      |
| _        |      |        |

6

從選單中選擇計劃 名稱。

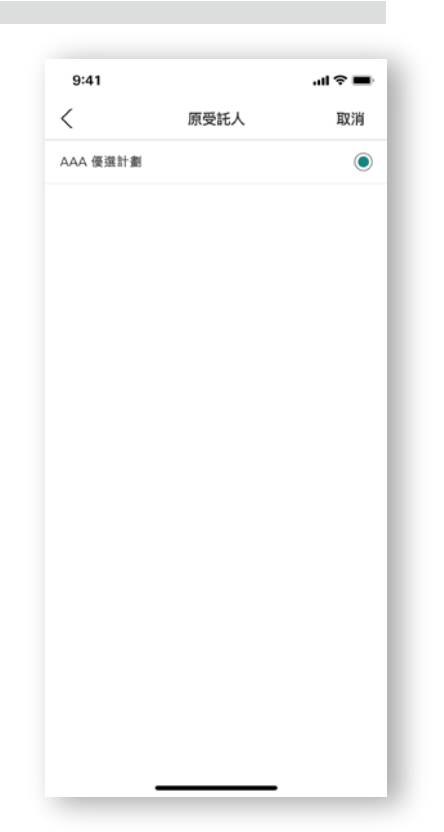

## 7

輸入賬戶號碼。 如你想整合多過一個 賬戶,請選擇「+整合 其他賬戶」。

| 9:41                |       | ali †? ■ |
|---------------------|-------|----------|
| <                   | 轉移的賬戶 | 取消       |
| 原受託人                |       |          |
| 賬戶1                 |       |          |
| 原受託人<br>BBB 有限公司    |       | >        |
| 原計劃<br>AAA 優選計劃     |       | >        |
| 計劃成員賬戶號<br>33759317 | 碼     | (?)      |
| ① 整合其他              | 賬戶    |          |
|                     |       |          |
|                     |       |          |
|                     |       |          |
|                     |       |          |
|                     |       |          |

繼續

#### 8

選擇接收此整合中 轉移的累算權益的 滙豐強積金賬戶。

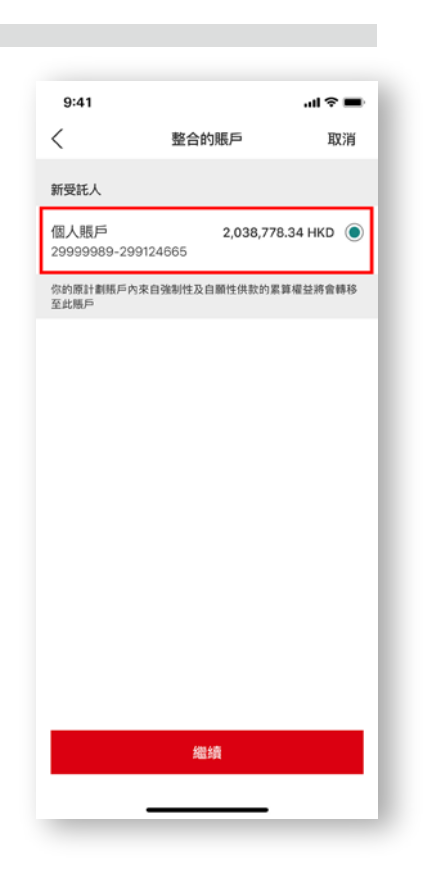

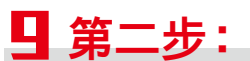

請核對頁面上所選擇 強積金賬戶的聯絡 資料。選擇「繼續」 到下一步。 如你想更新聯絡資料, 請按「更改」。 注意:此聯絡資料僅供 處理本次申請整合賬戶 之用。

| 9:41                                                                                          |                                                           | ul 🗢 🖿 |
|-----------------------------------------------------------------------------------------------|-----------------------------------------------------------|--------|
| <                                                                                             | 聯絡資料                                                      | 取消     |
| 聯絡資料只作本次                                                                                      | R整合賬戶申請之用。請核對                                             | 並繼續。   |
| <b>地址</b><br>香港特別行政區中<br>2座3樓105室                                                             | 中環皇後大道中9號嘉軒廣場                                             | 更改 >   |
| 日間聯絡電話勁<br>+852 4687••••                                                                      | 硒                                                         | 更改 >   |
| 手提電話號碼<br>+852 1697••••                                                                       |                                                           | 更改 >   |
| 電郵地址<br>s•••••n@mail.                                                                         | com                                                       | 更改 >   |
| <ul> <li>聯絡資料僅供處理</li> <li>你可透過網上理照<br/>絡及其他資料</li> <li>此資料不會更新說</li> <li>運豐並不會使用料</li> </ul> | 8本次申請整合賬戶之用<br>材內的「個人資料」,更改或詳維<br>11體強積金內部記錄<br>11間資料與你聯络 | B查閱你的聯 |
|                                                                                               | 繼續                                                        |        |
|                                                                                               |                                                           |        |

# 10

核對及確認此頁面上 你的資料。一次性的 電子簽署將會自動 生成。

你亦可以下載一份 可攜式文件格式 (PDF)並已完成的 個人賬戶整合表格。

| 9:41     |             | al 🗢 🖿      |
|----------|-------------|-------------|
| <        | 核對          | 取消          |
| 待整合的賬戶1  |             |             |
| 原受託人     |             | BBB 有限公     |
| 原計劃      |             | AAA 優選計     |
| 計劃成員懸戶號碼 |             | 337593 /    |
| 待整合的賬戶2  |             |             |
| 原受託人     | 滙豐機構信託服务    | (亞洲) 有限公 🛛  |
| 原計劃      |             | 海通 MPF 退休 : |
| 計劃成員賬戶號碼 |             | 123456      |
| 已選的滙豐強積金 | 賬戶          |             |
| 僱主編號     |             | 299999 )    |
| 僱主名稱     | PERSONAL AC |             |
| 計劃成員賬戶號碼 |             | 299124665   |
| 你的聯絡資料   |             |             |
| 地址香      | 港特別行政區中環皇   | 後大道中9號嘉軒    |
|          |             |             |

| 9:41        |           | .ıl ≎ ■                   |
|-------------|-----------|---------------------------|
| <           | 核對        | 取消                        |
| 僱主名稱        | PERSONA   | AL ACCOUNT HOLDER         |
| 計劃成員賬戶號碼    |           | 299124665                 |
| 你的聯絡資料      |           |                           |
| 地址 香        | 港特別行政區    | 中環皇後大道中9號嘉軒<br>廣場2座3樓105室 |
| 日間聯絡電話號碼    |           | +852 4687                 |
| 手提電話號碼      |           | +852 1697••••             |
| 電郵地址        |           | s•••••n@mail.com          |
| 你的電子簽署      |           |                           |
| 你的全名        |           | 自動簽署                      |
| 核對整合表格      |           |                           |
| ə 第 MPF(S)- | -P(C) 號表格 | >                         |
|             | 確認        |                           |
|             |           |                           |

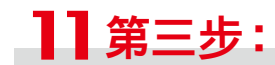

細閱條款及細則。 按「接受」以提交指示。

| 9:41                                                                     |                                                                  | ul ≎ ■                                      |
|--------------------------------------------------------------------------|------------------------------------------------------------------|---------------------------------------------|
| <                                                                        | 聲明及授權                                                            | 取消                                          |
| <ul> <li>(a) 本人同意,;<br/>人的轉移申請,<br/>項轉移申請提供<br/>該等資料。</li> </ul>         | 本人選擇的計劃的受託人及積<br>向相關受託人及相關服務提信<br>:的資料,或使該等機構 / 人士               | 金局可為處理本<br>共者披露本人就此<br>上能夠取覽或披露             |
| <ul> <li>(b)本人謹此指:<br/>申請表」附錄中<br/>錄中指定的個人<br/>以及在該等照戶<br/>戶。</li> </ul> | 示在原託人和反映在「計劃成<br>措定的受託人,在把本人於[<br>帳戶內的所有權益轉移至本」<br>內並無剩餘款項的情況下,創 | 。員整合個人賬戶<br>原託人和反映在附<br>人選擇的計劃後,<br>冬止該等個人帳 |
| <ul> <li>(c)本人聲明,;</li> <li>詢的資料及註釋<br/>資料均屬正確則</li> </ul>               | 本人已閱讀及明白登錄流程內<br>l的內容,而盡本人所知所信,<br>l說且無缺漏。                       | 的重要事項和壹<br>本申請所提供的                          |
| <ul> <li>(d) 本人同意在<br/>電子簽署。電子<br/>金的個人紀錄。</li> </ul>                    | 「計劃成員整合個人賬戶申請<br>簽署只用作本申請及不會更新                                   | i表」加上本人的<br>ff本人於溫豐強積                       |
|                                                                          |                                                                  |                                             |
|                                                                          |                                                                  |                                             |
|                                                                          |                                                                  |                                             |
|                                                                          |                                                                  |                                             |
|                                                                          |                                                                  |                                             |
|                                                                          | 接受                                                               |                                             |
|                                                                          |                                                                  |                                             |

12

確認收到指示。頁面上 會顯示參考編號及整合 細節。

9:41

參考編號

後續步驟

待整合的賬戶1

計劃成員賬戶號碼

原受託人

原計劃

Х

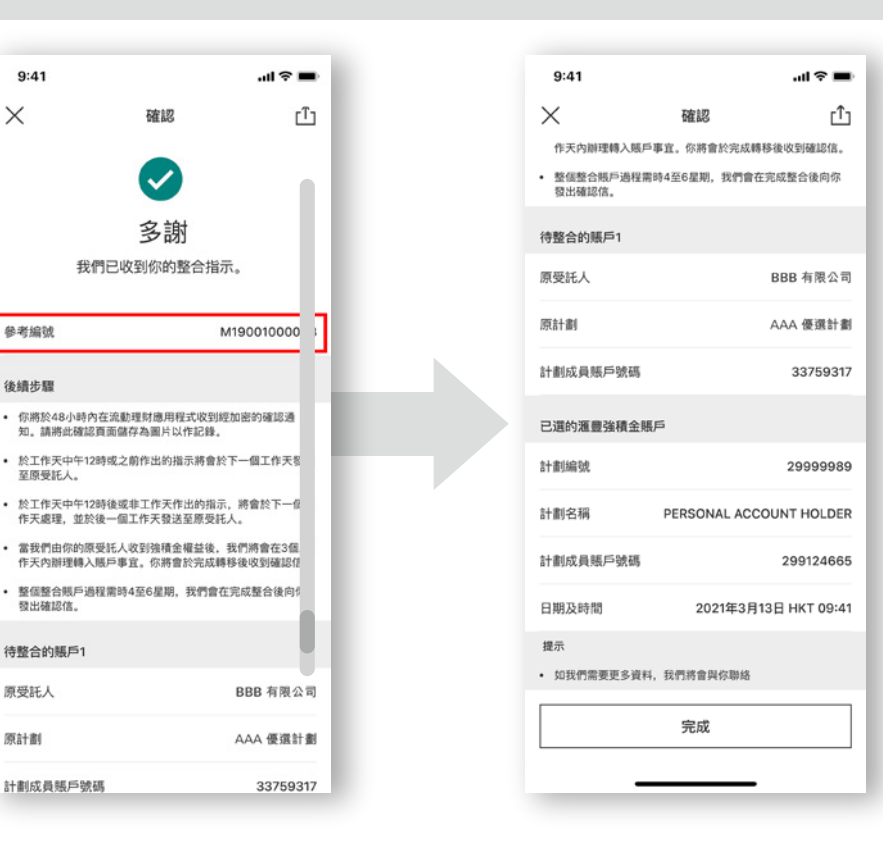